## Mémo des touches Rapides - Logiciel de Caisse

| 0-9                  | Saisie d'un prix direct                                         |  |
|----------------------|-----------------------------------------------------------------|--|
| A-T                  | Saisie de la famille de vente                                   |  |
| X+zzzzzz             | Saisie de la référence zzzzzz                                   |  |
|                      |                                                                 |  |
| Echap                | Sortir d'une fenêtre ou annuler une saisie (suivant les écrans) |  |
| Ctrl+S               | Sauvegarde sur clé ou disque externe                            |  |
|                      |                                                                 |  |
| Touches de Fonctions |                                                                 |  |
| F1-F3                | Règlement CB, Chèque ou Espèces                                 |  |
| F4                   | Autres règlements ou règlement en plusieurs modes               |  |
| F5                   | Mise de la facture en crédit sur un compte client               |  |
| F6                   | Règlement du crédit par un client.                              |  |
| F7                   | Choix d'un taux de remise                                       |  |
| F8                   | Bascule affichage entre Touches Familles / Touches Rapides      |  |
| F9                   | Bascule affichage entre Fonctions et des touches rapides        |  |
| F10                  | Demander une Facture                                            |  |
| F11                  | Menu éditions quotidiennes de caisse (X,Z)                      |  |
| F12                  | Imprimer le dernier ticket                                      |  |
| Alt + F1             | Appel du fichier d'aide                                         |  |
| Alt + F2             | Edition du 'X' ou du 'Z'                                        |  |
| Alt + F3             |                                                                 |  |
| Alt + F4             | Recherche multicritère dans la liste des articles               |  |
| Alt + F5             | Accès au fichier Clients                                        |  |
| Alt + F6             |                                                                 |  |
| Alt + F7             | Effectuer une sortie de Caisse                                  |  |
| Alt + F8             | Correction du ticket en cours                                   |  |
| Alt + F9             | Accès aux outils                                                |  |
| Alt + F10            | Mettre le Ticket en attente                                     |  |
| Alt + F11            | Afficher et récupérer les tickets en attente                    |  |
| Alt + F12            | Changement d'utilisateur                                        |  |
| Crtl+F1              | Validation de la saisie d'une commande                          |  |
| Crtl+F2              | Annulation de la commande en cours                              |  |
| Crtl+F3              |                                                                 |  |
| Crtl+F4              | Liste des tickets                                               |  |

| Crtl+F5                                         |                                                                                                    |  |
|-------------------------------------------------|----------------------------------------------------------------------------------------------------|--|
| Crtl+F6                                         | Signal le prochain article Gratuit (Bascule OUI/NON)                                                                                                    |  |
| Crtl+F7                                         | Ouverture du tiroir caisse                                                                                                    |  |
| Crtl+F8                                         | Menu articles (Réceptions, sorties,)                                                                                                    |  |
| Crtl+F9                                         | Saisie d'une nouvelle commande (Mode commandes/Livraison)                                                                                                    |  |
| Crtl+F10                                        | Appel la liste des commandes en cours                                                                                                    |  |
| Crtl+F11                                        | Changement de tarif                                                                                                    |  |
| Crtl+F12                                        | Appel de l'agenda                                                                                                    |  |
|                                                 |                                                                                                    |  |
| Exemple de saisies                              |                                                                                                    |  |
|                                                 |                                                                                                    |  |
| 12.5<br>A<br>25.12<br>E<br>F2                   | Tapez la somme<br>Attribuer à la famille A<br>Tapez une somme<br>Attribuer à la famille B<br>Réglé par chèque                                                      |  |
| X225478<br>5*<br>10.25 C<br>F3                  | Vente de l'article référence 225478<br>Signalez la vente de plusieurs article (5)<br>10.25 dans la famille C ( 5 x 10.25 ) soit 51.25 €<br>Règlement espèces       |  |
| Code barre<br>2*<br>Code barre<br>10.26 E<br>F1 | Passage du code barre<br>Signaler la vente de 2 articles<br>Passage du code barre ( Sera multiplié par deux)<br>10.26 € dans la famille E<br>Règlement carte bleue |  |
| -1*<br>Référence                                | Signale une annulation de passage en caisse. (Quantité moins un ) retire<br>la valeur suivante du ticket                                                           |  |
| Alt + F4                                        | Sélectionnez l'article souhaité dans la liste affichée en faisant défiler la<br>liste avec les flèches ou en tapant des caractères pour affiner la<br>recherche.   |  |
| Mise en crédit                                  | Saisir le ticket, Appuyez sur F5 pour le règlement, créer une fiche client ou recherchez la fiche existante, puis validez enregistrement du crédit.                |  |
| Règlement<br>d'un crédit                        | Saisir le montant réglé puis sur F6, enregistrez le mode de règlement, choisissez le client et enregistrez le paiement.                                            |  |
|                                                 |                                                                                                    |  |
|                                                 |                                                                                                    |  |
|                                                 |                                                                                                    |  |